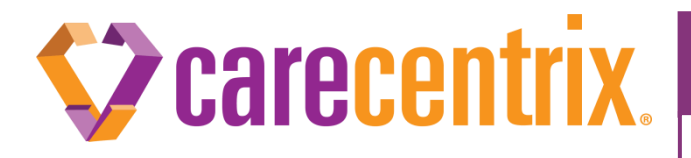

Provider Newsflash MARCH 2021

# Provider Portal: HomeBridge<sup>®</sup> Enhancement Notification

#### Purpose of this communication:

To inform providers of changes and enhancements to the Provider Portal: HomeBridge<sup>®</sup> beginning March 21, 2021.

#### What I need to know?

- Beginning March 21,2021, the following changes to the authorization/registration process will be effective on the CareCentrix Provider Portal: HomeBridge<sup>®</sup>:
  - Authorizations
    - Authorization Add-On option will no longer be available
    - Authorization Edit functionality has been enhanced
      - Ability to cancel/withdraw individual service lines will now be available to users
      - Service code/UOM (Unit of Measure) and primary diagnosis edit options will no longer be available to users
      - Users will no longer have the option to add attachments while editing an authorization
    - Authorization Status
      - Users will be able to view and upload documents directly from Authorization Status
    - Authorization ID Changes
      - The label "Authorization ID" will change to "Service Auth/Line Number" in the Reauthorization and CareCentrix Direct screens
      - "Auth ID" has been changed to "Service Auth/Line Number" on the Service Registration Form (SRF)
      - Providers can now complete an Authorization Search based on "Service Auth/Line Number"

#### What do I need to do?

- Make any administrative adjustments or required system configurations as necessary
- For additional information on these updates, please reference the <u>HomeBridge<sup>®</sup> Enhancements</u> <u>Quick Reference Guide</u>
- CareCentrix requires providers to submit a pre-notification/registration for all services arranged through our network. This enables CareCentrix to validate that services are delivered on time in the patient's home. CareCentrix only requires prior authorization on a subset of these services. Providers can obtain information on the codes for which prior authorization is required through

our *Provider Prior Authorization Tool* posted under the Resources and Forms section of the <u>CareCentrix Provider Portal: HomeBridge</u>.

Thank you in advance for your cooperation and continued partnership.

EDRC 1984b. 032021. HomeBridge<sup>®</sup> is a registered trademark of CareCentrix, Inc.

# CareCentrix HomeBridge<sup>®</sup> Provider Portal Enhancements

### Introduction

The purpose of this reference guide is to give providers updates that will be available in the HomeBridge portal beginning March 21, 2021.

CareCentrix requires providers to submit a pre-notification/registration all services arranged through our network. This enables CareCentrix to validate that services are delivered on time in the patient's home. CareCentrix only requires prior authorization on a subset of these services. Providers can obtain information on the codes for which prior authorization is required through our Provider Prior Authorization Tool posted under the Resources and Forms section of our HomeBridge Provider Portal at <u>www.carecentrixportal.com</u>.

# **Removing the Add-On Option**

The Add-On option in HomeBridge will no longer be available. Users must enter the request using Request an Initial Authorization or Request a Reauthorization.

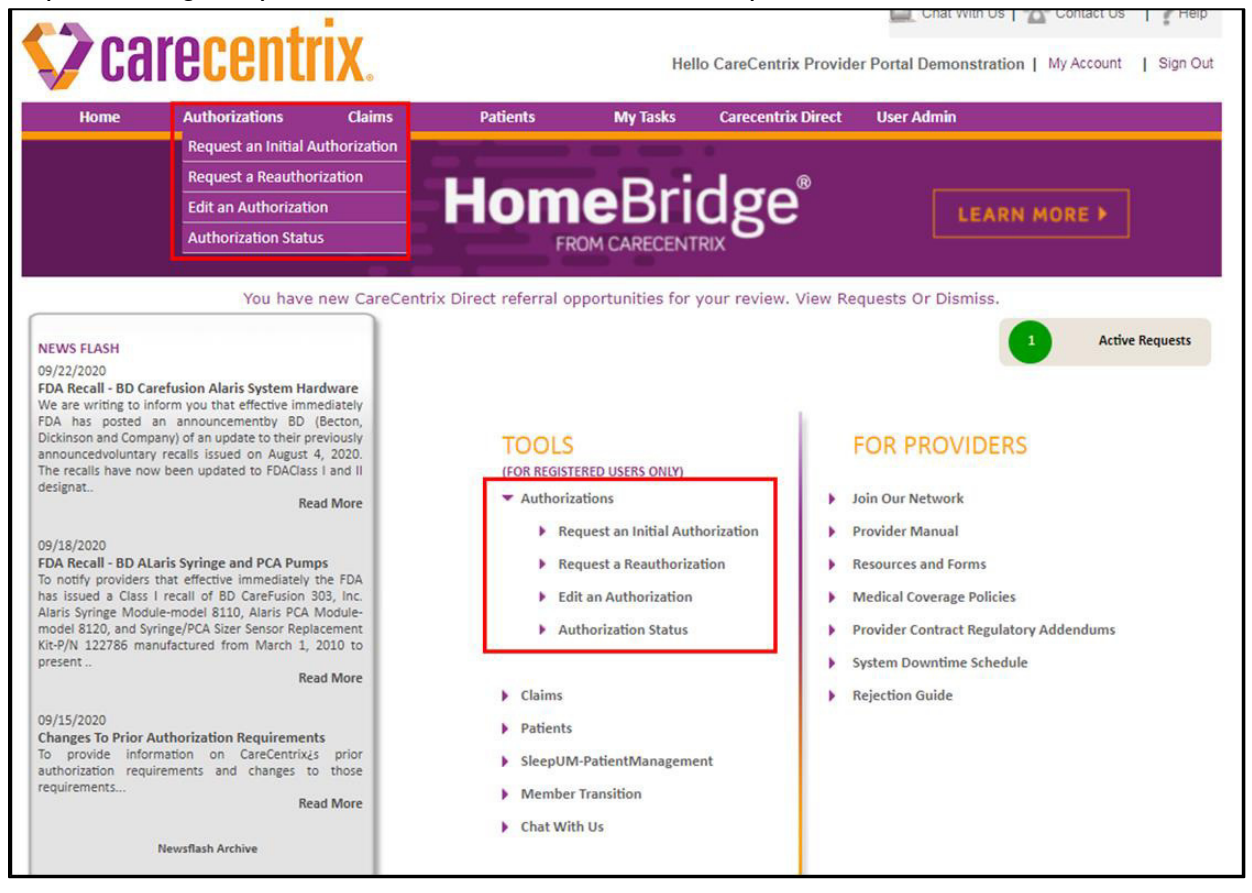

# **Carecentrix**

## **Edit an Authorization Changes**

Authorization edit functionality has been enhanced to align with industry standards and offer users additional options to edit a request.

#### Cancel/Withdraw a Request

Users have the option to cancel service lines directly in Edit an Authorization in certain circumstances. The users will be prompted to select a requestor type and a cancellation reason

- For Medicare members, if the requestor type for the cancellation is a patient, patient beneficiary, or ordering physician, the status of the request may update to Medicare Withdrawn, if the UM Determination has not been completed. For all other requestor types, the status of the request will remain Cancelled.
- For Commercial members, the status of the request will display as Cancelled.
- A new dropdown option can be found in Edit an Authorization "Cancel Service Auth/Line Number"

| EDIT AN AUTHORIZATION                                            | Patient<br>Information                                | >>2 | Select & Edit<br>Authorizations | >>3 | Confirms a<br>Submit |
|------------------------------------------------------------------|-------------------------------------------------------|-----|---------------------------------|-----|----------------------|
| *Please select appropriate EDIT option Select<br>Edit a<br>Cance | n Authorization Request<br>I Service Auth/Line Number |     |                                 |     |                      |

#### • New Cancellation Requested By options

| Cancel Reason                                                                            |                                                                                                    | Close Window |
|------------------------------------------------------------------------------------------|----------------------------------------------------------------------------------------------------|--------------|
|                                                                                          |                                                                                                    |              |
| Please select Cancellation Requested By :<br>What is the reason for Cancel/Withdrawal? : | Select<br>Beneficiary Representative<br>Health Plan<br>Patient's Discharging Facility<br>Patient's Ordering Physician<br>Patient's Primary Care Physician<br>Sleep Lab<br>Specialty Pharmacy |              |

New Cancel/Withdrawal Reason options

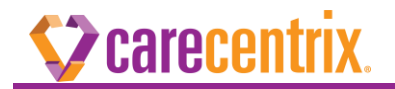

| Cancel Reason                              |                                                                                                    | Close Winde |
|--------------------------------------------|----------------------------------------------------------------------------------------------------|-------------|
|                                            |                                                                                                    |             |
| Place elect Concellation Requested By      | Haalth Dian                                                                                                    | ×           |
| What is the reason for Cancel/Withdrawal?: | Select Cancelled by Auth Edit CarceCentrix is unable to coordinate the requested service Coverage Terminated Duplicate Request Inability to reach member Incomplete request Invalid data entry Member passed away Member plan of care changed No primary care/following physician Not a CareCentrix Member Other insurance primary (Medicare, Worker's Comp) Out of Network provider is coordinating with the health plan Purchase Price Met Referral is cancelled by physician/provider/member Referral is refused(cancelled by Member Referral is refused(cancelled by Member Referral is refused(cancelled by Member Referral is and the select of the select of th |             |

• The Status will display as "Cancelled" in Authorization Status.

|                                            | STATUS                                           |                                         |                      |                     |                                                              |                                           |                     |                                                         |                               |          |                             |       |            |                             |                                  |                |                                       |
|--------------------------------------------|--------------------------------------------------|-----------------------------------------|----------------------|---------------------|--------------------------------------------------------------|-------------------------------------------|---------------------|---------------------------------------------------------|-------------------------------|----------|-----------------------------|-------|------------|-----------------------------|----------------------------------|----------------|---------------------------------------|
| Patient                                    | Details                                          |                                         |                      |                     |                                                              |                                           |                     |                                                         |                               |          |                             | 58    | 33         |                             |                                  |                |                                       |
| Patient Firs<br>Patient Las<br>Patient DOI | it Name:<br>it Name:<br>B:                       |                                         |                      |                     | LIZZETTE                                                     |                                           |                     | CareCentrix Intake<br>Insurance Name:<br>Subscriber ID: | ID:                           |          |                             | CON   | INECTI     | CARE                        |                                  |                |                                       |
| Patient Stat                               | bet                                              |                                         |                      |                     | CT                                                           |                                           |                     | Patient Zip Code:                                       |                               |          |                             | 0638  | 32         |                             |                                  |                |                                       |
| *Auth Sean<br>(OR) *Serv                   | ch Start Date:<br>vice Auth/Li                   | ne Numb                                 | per:                 |                     |                                                              | "MM/DD/YYYY")                             | AND                 | *Auth Search End I                                      | Date:                         |          | ('MM/DD/'                   | mm')  |            | AND */                      | Authorization St.                | atus           | All V                                 |
|                                            |                                                  |                                         |                      |                     |                                                              |                                           |                     |                                                         |                               |          |                             |       |            |                             |                                  | CLEAR          | SEARCH                                |
| 5 items fou                                | und, displayin                                   | ng all item                             | is. <b>1</b>         |                     |                                                              | DEOUEAT                                   | A69983              | 150405                                                  | 0105117                       |          |                             |       |            |                             |                                  | CLEAR          | SEARCH                                |
| S items for<br>RECORD<br>STATUS            | und, displayin<br>TYPE OF<br>REQUEST             | ng all item<br>INTAKE<br>ID             | is.1<br>HCPC         | CCX<br>CODE         | DESCRIPTION                                                  | REQUEST<br>RECEIVED<br>DATE               | STATUS              | SERVICE<br>AUTH/LINE<br>NUMBER                          | PARENT<br>AUTHORIZATION<br>ID | PROVIDER | PHONE                       | UNITS | CCX<br>UOM | START<br>DATE               | EXPIRATION<br>DATE               | CLEAR          | SEARCH                                |
| 5 items for<br>RECORD<br>STATUS            | und, displayin<br>TYPE OF<br>REQUEST<br>REFERRAL | ng all item<br>INTAKE<br>ID<br>10246366 | 15.1<br>HCPC<br>0191 | CCX<br>CODE<br>3574 | DESCRIPTION<br>INPATIENT<br>REHAB FACILITY<br>(IRF), LEVEL 1 | REQUEST<br>RECEIVED<br>DATE<br>01/08/2021 | STATUS<br>CANCELLED | SERVICE<br>AUTH/LINE<br>NUMBER<br>76392574              | PARENT<br>AUTHORIZATION<br>ID | PROVIDER | PHONE<br># NOT<br>AVAILABLE | UNITS | CCX<br>UOM | START<br>DATE<br>01/08/2021 | EXPIRATION<br>DATE<br>01/11/2021 | ACTION<br>View | SEARCH<br>S<br>Documents <del>~</del> |

• Medicare Withdrawn Status

| 2 items four       | nd, display  | ing all r | ems.1 |                           |                             |                                   |                                |                           |                    |       |            |               |                    |                                   |
|--------------------|--------------|-----------|-------|---------------------------|-----------------------------|-----------------------------------|--------------------------------|---------------------------|--------------------|-------|------------|---------------|--------------------|-----------------------------------|
| TYPE OF<br>REQUEST | INTAKE<br>ID | нсрс      | CCX   | DESCRIPTION               | REQUEST<br>RECEIVED<br>DATE | STATUS                            | SERVICE<br>AUTH/LINE<br>NUMBER | PROVIDER                  | PHONE              | UNITS | CCX<br>UOM | START<br>DATE | EXPIRATION<br>DATE | ACTIONS                           |
| REFERRAL           | 10627196     | \$9129    | 1626  | OCCUPATIONAL<br>THERAPIST | 03/01/2021                  | Medicare<br>Withdown              |                                | PROVIDER<br>DEMONSTRATION | (919) 555-<br>3018 | 5     | vi         | 03/01/2021    | 03/06/2021         | Add Documents<br>View Documents - |
| REFERRAL           | 10627196     | \$9131    | 1629  | PHYSICAL<br>THERAPIST     | 03/01/2021                  | UNDER<br>ADMINISTRATIVE<br>REVIEW |                                | PROVIDER<br>DEMONSTRATION | (919) 555-<br>3018 | 8     | vI         | 03/01/2021    | 03/07/2021         | Add Documents<br>View Documents • |

### **Edit Options Removed**

Two edit options will no longer be available to users in Edit an Authorization.

- Service Code/UOM
- Primary Diagnosis

If any other edit, such as Units, Start or End Date, is performed on the approved line, the Show Diagnosis/Physician will no longer be available. Users will need to cancel the

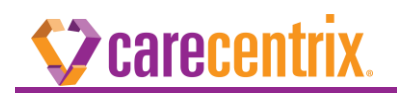

service line and resubmit the request as an Initial referral.

| Searc | h Results | 2   |                                                      |       |            |                 |                            |    |
|-------|-----------|-----|------------------------------------------------------|-------|------------|-----------------|----------------------------|----|
| нсрс  | SERVICE   | UOM | DESCRIPTION                                          | UNITS | START DATE | EXPIRATION DATE | Edit Authorization details |    |
| A7035 | 2514      | PUR | CPAP HEADGEAR                                        | 2     | 10/08/2020 | 10/08/2         | 21 Select                  | ~  |
| E0601 | 2326      | MO  | CONTINUOUS POSITIVE AIRWAY PRESSURE DEVICE<br>(CPAP) | 3     | 10/06/2020 | 01/06/20        | 21 Select                  | ×] |
| E0562 | 2559      | MO  | CPAP HUMDIFIER HEATED                                | 3     | 10/05/2020 | 01/05/20        | 21 Select                  | ~  |

#### **Request Type**

When selecting "Edit Units/Start Date/Exp Date," the system will prepopulate the previous Request Type (i.e. Urgent or Routine) that was selected in the initial request. The field will be greyed out and the user will not be able to change the Request Type.

|                                                                                 |                             |                         | Close         |
|---------------------------------------------------------------------------------|-----------------------------|-------------------------|---------------|
| HCPC: E0471 CCX Code: 2390 CCX UOM: MO<br>Service Auth/Line Number Service Code | MODIFIERS: RR CAT ID        | : RESP Units: 1 Time fr | ame: 4 months |
| 2390                                                                            | MO E0471                    | 1                       | 10/02/2020    |
|                                                                                 |                             |                         |               |
| *                                                                               | de la ser ser de d'a        |                         |               |
| Have the items or services airead                                               | dy been provided?           | O Yes Sho               |               |
| Request Type                                                                    |                             | Routine                 |               |
| service you are requesting?                                                     | cian's order for the        | No                      |               |
| Note: A written order is required pric                                          | ior to billing for services |                         |               |
| rendered                                                                        |                             |                         |               |
| Cancel                                                                          | Add to Edit Services        |                         |               |
|                                                                                 |                             |                         |               |
|                                                                                 |                             |                         |               |

#### Adding Attachments Removed in Edit an Authorization

Users will no longer have the option to add attachments while editing an authorization. However, the attachments may still be added in Authorization Status.

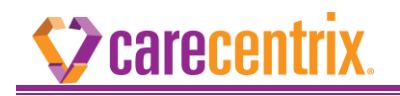

## **Authorization Status**

Users will see new changes in Authorization Status specific to search options and adding documents.

#### Searching

Providers can search by Service Auth/Line Number (formerly Authorization ID).

| Home                                                       | Authorizations                                                                         | Claims                                         | Patients                                         | My Tasks                                                                    |                                                                                                    |
|------------------------------------------------------------|----------------------------------------------------------------------------------------|------------------------------------------------|--------------------------------------------------|-----------------------------------------------------------------------------|----------------------------------------------------------------------------------------------------|
| D AN AU                                                    | TH STATUS                                                                              |                                                |                                                  |                                                                             |                                                                                                    |
| Enter the Care<br>Registration Fo<br>Click <u>HERE</u> for | Centrix Intake ID number ar<br>orm (under patient name). If<br>help with these fields. | nd the patient's entire<br>you encounter any p | e last name, then click<br>problems or have ques | continue. The Intake ID is the numb<br>titions please contact your Care and | per that is located in the top left hand corner of the CareCentrix Service<br>Service Center at the following number 800-218-2505. |
|                                                            | *CareC<br>*Patier                                                                      | Centrix Intake ID:<br>nt Last Name:            |                                                  |                                                                             |                                                                                                    |
|                                                            | *                                                                                      |                                                |                                                  | Or                                                                          |                                                                                                    |
|                                                            | Service Aut                                                                            | th/Line Number                                 |                                                  |                                                                             |                                                                                                    |
|                                                            | Pat                                                                                    | ient Last Name                                 |                                                  |                                                                             |                                                                                                    |
|                                                            |                                                                                        |                                                |                                                  | Or                                                                          |                                                                                                    |
| STATUS                                                     |                                                                                        |                                                |                                                  |                                                                             |                                                                                                    |
|                                                            |                                                                                        |                                                |                                                  |                                                                             |                                                                                                    |
| t Details                                                  |                                                                                        |                                                |                                                  |                                                                             |                                                                                                    |
| ast Name:                                                  |                                                                                        | ISSAC                                          | Inst                                             | urance Name:                                                                | AETNA COVENTRY FLORIDA                                                                                                    |
|                                                            |                                                                                        |                                                | Sub                                              | pectiber ID:                                                                | 10102                                                                                                    |
| 0.0                                                        |                                                                                        |                                                | SIID                                             | Secriber II 1                                                               | 10102                                                                                                    |

| Patient State                                  |                          |              |      |             | FL             |                             | Patient        | Zip Code:                      |          |           |         | 330        | 029           |                    |         |        |
|------------------------------------------------|--------------------------|--------------|------|-------------|----------------|-----------------------------|----------------|--------------------------------|----------|-----------|---------|------------|---------------|--------------------|---------|--------|
| *Auth Searc<br>(OR) *<br>Service Au<br>Number: | h Start Date:<br>th/Line | 01/01/20     | 20   |             | ('MM/DD/YYYY') | AND *A                      | Auth Search En | d Date: 06                     | 30/2021  | (         | MM/DD/Y | YYYY")     | AND *         | Authorization S    | tatus   | All V  |
| One item fo                                    | und.1                    |              |      |             |                |                             |                |                                | -        |           |         |            |               |                    | CLEAR   | SEARCH |
| RECORD<br>STATUS                               | TYPE OF<br>REQUEST       | INTAKE<br>ID | нсрс | CCX<br>CODE | DESCRIPTION    | REQUEST<br>RECEIVED<br>DATE | STATUS         | SERVICE<br>AUTH/LINE<br>NUMBER | PROVIDER | PHONE     | UNITS   | CCX<br>UOM | START<br>DATE | EXPIRATION<br>DATE | ACTIONS | Y      |
|                                                |                          |              |      |             | LIOU TEQUINT   |                             | Denied-        | -                              | BRIOVARX | (954)555- |         |            |               | 170101-5-0007      |         |        |

#### Add Documents Link

The portal user can now attach documents at any point in the portal request, even after it has been submitted by clicking on the "Add Documents" link. Users will select a document type for each attachment uploaded and can upload multiple documents at one time.

1. Click "Add Documents".

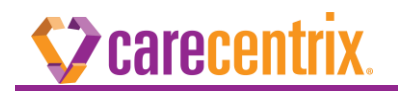

| Patient D<br>Patient First                     | Details<br>Name:            |                           |           |             | 30000X                     |                             | CareCent                             | trix Intake ID:                |           |       |                    | 9965                   | 092                    |                |        |       |    |
|------------------------------------------------|-----------------------------|---------------------------|-----------|-------------|----------------------------|-----------------------------|--------------------------------------|--------------------------------|-----------|-------|--------------------|------------------------|------------------------|----------------|--------|-------|----|
| atient Last<br>atient DOB<br>atient State      | Name:<br>I:<br>P:           |                           |           |             | 300000<br>306/300000<br>IL |                             | Insurance<br>Subscribe<br>Patient Zi | e Name:<br>er ID:<br>ip Code:  |           |       |                    | XXXXX<br>XXXXX<br>6063 | 00000<br>00000000<br>8 |                |        |       |    |
| Auth Searc                                     | h Start Date:               | Ĩ                         | 01/01/201 | 9           | ('MM//                     | DOMMY AN                    | D Auth Search                        | h End Date:                    | 2/31/2020 |       | ('MM/C             | 0/1111                 | ) AND                  | *Authorization | Status | All   |    |
| OR) <sup>*</sup> Servic                        | ce Auth/Line                | Number: [                 |           |             |                            |                             |                                      |                                |           |       | <b>-</b> 410 - 241 |                        |                        |                | CLEAR  | SEA   | RC |
| OR) *Servik<br>)ne item fo<br>RECORD<br>STATUS | und.1<br>TYPE OF<br>REQUEST | Number: [<br>INTAKE<br>ID | нсрс      | CCX<br>CODE | DESCRIPTION                | REQUEST<br>RECEIVED<br>DATE | STATUS                               | SERVICE<br>AUTH/LINE<br>NUMBER | PROVIDER  | PHONE | UNITS              | CCX<br>UOM             | START<br>DATE          | EXPIRATION     | CLEAR  | S 552 | RC |

2. Click "Choose File" to locate the file to upload.

| AUTH STATUS                        |                                                                                       |                     |
|------------------------------------|---------------------------------------------------------------------------------------|---------------------|
| Patient Details                    |                                                                                       |                     |
| Patient First Name:                | 🤜 Additional Document - Google Chrome — 🗆 🗙                                           |                     |
| Patient Last Name:<br>Patient DOB: | localhost:8080/ProviderPortal/authStatus/addAdditionalDocument.do?activityId=50260419 | 1                   |
| Patient State:                     | Upload Additional Document Close Window                                               | -                   |
|                                    |                                                                                       |                     |
|                                    | Please select the document you would like to upload.                                  |                     |
| *Auth Search Start Date: 01/01/2   | Attachment Select V Choose File No file chosen Upload                                 | ation Status All 🗸  |
| (OR) *Service Auth/Line Number:    |                                                                                       |                     |
|                                    |                                                                                       | CLEAR SEARCH        |
|                                    | Confirm Cancel                                                                        |                     |
| One item found 1                   |                                                                                       | 1                   |
| RECORD TYPE OF INTAKE              |                                                                                       | 10N                 |
| STATUS REQUEST ID HCP              |                                                                                       | ACTIONS             |
|                                    |                                                                                       | Add Documents       |
| REFERRAL 9965092 E011              |                                                                                       | 20 View Documents - |
|                                    |                                                                                       |                     |
|                                    |                                                                                       |                     |
|                                    |                                                                                       |                     |
|                                    |                                                                                       |                     |
|                                    |                                                                                       |                     |
|                                    |                                                                                       |                     |

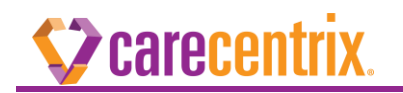

3. Choose a document type from the Attachment dropdown.

| AUTH STATUS                                                                                    |                                                                                                    |                                                     |
|------------------------------------------------------------------------------------------------|----------------------------------------------------------------------------------------------------|-----------------------------------------------------|
| Patient Details<br>Patient First Name:<br>Patient Last Name:<br>Patient DOB:<br>Patient State: | Additional Document - Google Chrome     -                                                                                                  |                                                     |
| *Auth Search Start Date: 01/01/2<br>(OR) *Service Auth/Line Number:                            | Please select the document you would like to upload.  Attachment History & Physical/Orders Combined  A Select Te Custom Eval Cancel Cancel | ation Status All Y                                  |
| One item found.1<br>RECORD TYPE OF INTAKE HCP<br>STATUS REQUEST ID<br>REFERRAL 9965092 E011    | History & Physical Fistory & Physical/Orders Combined Homecare Provider Notes Letter of Medical Necessity                                  | 10N ACTIONS<br>Add Documents<br>20 View Documents + |
|                                                                                                | Physician Signed Detail Written Order<br>Sileep Study<br>Compliance Results                                                                |                                                     |

4. Click "Upload" to add the document. Users can add multiple files at once. The files will display in the window.

| AUTH STATUS                                                                                    |                                                                                                    |                     |
|------------------------------------------------------------------------------------------------|----------------------------------------------------------------------------------------------------|---------------------|
| Patient Details<br>Patient First Name:<br>Patient Last Name:<br>Patient DOB:<br>Patient State: | <ul> <li>Additional Document - Google Chrome</li> <li>localhost:8080/ProviderPortal/authStatus/addAdditionalDocument.do?activityId=50260419</li> <li>Upload Additional Document</li> <li>Close Window</li> </ul> |                     |
| *Auth Search Start Date: 01/01/2<br>(OR) *Service Auth/Line Number:                            | Please select the document you would like to upload. Attachment History & Physical/Orders Combined  Attachment History & Physical/Orders Combined  Attachment Not Delete TestAttachment1.bt Delete               | ation Status All V  |
| One item found.1<br>RECORD TYPE OF INTAKE HCP<br>STATUS REQUEST ID                             | Confirm Cancel                                                                                                    | NON ACTIONS         |
| REFERRAL 9965092 E011                                                                          |                                                                                                    | 20 View Documents • |

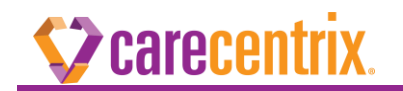

5. Click "Confirm" and a thank you page will display.

|                                                                   | 🔗 Additional Document - Google Chrome — 🛛                                             | ×                    |
|-------------------------------------------------------------------|---------------------------------------------------------------------------------------|----------------------|
| Home Authorizations                                               | Iocalhost:8080/ProviderPortal/authStatus/addAdditionalDocument.do?activityId=78483815 | Q                    |
| AUTH STATUS                                                       | Thank you                                                                             |                      |
|                                                                   | Files uploaded succesfully                                                            |                      |
| Patient Details                                                   | OK                                                                                    |                      |
| Patient Last Name:                                                |                                                                                       |                      |
| Patient DOB:                                                      |                                                                                       |                      |
| Patient State:                                                    |                                                                                       | 10                   |
| *Auth Search Start Date: 01/01<br>(OR) *Service Auth/Line Number: |                                                                                       | ntion Status All V   |
| RECORD TYPE OF INTAKE                                             |                                                                                       | ON AGTIONS           |
| STATUS REQUEST ID                                                 |                                                                                       | ACTIONS              |
|                                                                   |                                                                                       | Add Documents        |
| REFERRAL 9965092 E0                                               | Statting ONE AVAILABLE                                                                | → 0 View Documents → |
|                                                                   | COMPLETE CONTRACT                                                                     |                      |
|                                                                   |                                                                                       | 1.54                 |

#### View Documents Link

Clicking "View Documents" will display the Service Registration Form, if approved, and any additional clinical documents uploaded, including Health Plan Instruction form, if applicable.

|                    |                    |               |         |             |                                                              |                               |        |         |                                |                                          |                    |                   |            | Chat          | With Us 2          | Contact Us   Help                                                                                               |
|--------------------|--------------------|---------------|---------|-------------|--------------------------------------------------------------|-------------------------------|--------|---------|--------------------------------|------------------------------------------|--------------------|-------------------|------------|---------------|--------------------|----------------------------------------------------------------------------------------------------|
| $\mathbf{V}$       | car                | ece           | BU      | tri         | Χ.                                                           |                               |        |         |                                |                                          |                    |                   | ŀ          | lella         | 1                  | My Account   Sign O                                                                                             |
| Home               | e Ai               | uthorizatio   | ns      | Clair       | ns P                                                         | atients                       | My T   | asks    | CareCentrix Di                 | rect Super                               | User Adm           | in                |            |               |                    |                                                                                                    |
| UTH STA            | ATUS               |               |         |             |                                                              |                               |        |         |                                |                                          |                    |                   |            |               |                    |                                                                                                    |
| tient De           | tails              |               |         |             |                                                              |                               |        |         |                                |                                          |                    |                   |            |               |                    |                                                                                                    |
| ent First Na       | ame:               |               |         |             |                                                              |                               |        | CareCe  | ntrix Intake ID:               |                                          |                    |                   |            |               |                    |                                                                                                    |
| ent Last Na        | ame:               |               |         |             |                                                              |                               |        | Insuran | ce Name:                       |                                          |                    |                   | BCBS       | FL - FLORI    | DAMEMBERS          |                                                                                                    |
| ient DOB:          |                    |               |         |             |                                                              |                               |        | Subscri | ber ID:                        |                                          |                    |                   |            |               |                    |                                                                                                    |
| ent State:         |                    |               |         |             | FL                                                           |                               |        | Patient | Zip Code:                      |                                          |                    |                   | 3423       |               |                    |                                                                                                    |
| uth Search S       | Start Date:        |               | 01/01   | /2020       |                                                              | ('MM/DD/YYYY')                | AND    | *Auth S | earch End Date:                | 01/01/2021                               |                    | ('MM/)            | DD/YYY     | () AND        | *Authorizatio      | n Status All                                                                                                    |
| *Service           | Auth/Lin           | e Number      |         |             | 1                                                            |                               |        |         |                                |                                          |                    | and all the point |            |               |                    | too loon and too loon and too loon and too loon and too loon and too loon and too loon and too loon and too loo |
| tems found,        | l, displayin       | a 1 to 5.[Fii | st/Pre- | /] 1, 2 [   | Next/Last]                                                   |                               |        |         |                                |                                          |                    |                   |            |               |                    | CLEAR SEAR                                                                                                    |
| ECORD 1<br>TATUS F | TYPE OF<br>REQUEST | INTAKE<br>ID  | нсрс    | CCX<br>CODE | DESCRIPTION                                                  | REQUEST<br>N RECEIVED<br>DATE | STATU  | s       | SERVICE<br>AUTH/LINE<br>NUMBER | PROVIDER                                 | PHONE              | UNITS             | CCX<br>UOM | START<br>DATE | EXPIRATION<br>DATE | ACTIONS                                                                                                    |
| MPLETED R          | REFERRAL-<br>EDIT  |               | E0601   | 2326        | CONTINUOUS<br>POSITIVE<br>AIRWAY<br>PRESSURE<br>DEVICE (CPAP | 11/01/2020                    | Approv | ed      | 400012440.<br>201              | APRIA<br>HEALTHCARE<br>LLC<br>(NATIONAL) | (800) 555-<br>3502 | 1                 | PUR        | 11/01/2020    | 10/02/2020         | View Documents                                                                                                  |
| MPLETED R          | REFERRAL-<br>EDIT  |               | E0470   | 2332        | BILEVEL<br>INTERMITTEN<br>ASSIST DEVICE                      | T 11/11/2020                  | Approv | ed      | arrester ().                   | APRIA<br>HEALTHCARE,<br>LLC              | (800) 555-<br>3502 | 3                 | MO         | 11/11/2020    | 11/14/2020         | Clinical Questions                                                                                              |

# **Carecentrix**.

# **Reauthorization and CareCentrix Direct**

The label "Authorization ID" will change to "Service Auth/Line Number" in the Reauthorization and CareCentrix Direct screens.

|                     | 2 ×                                                 |                              |                      |                        |             |                  | Us Chat W                | th I To      | Contact Us | 1 ?Help  |   |
|---------------------|-----------------------------------------------------|------------------------------|----------------------|------------------------|-------------|------------------|--------------------------|--------------|------------|----------|---|
| <b>V</b> carecer    | <b>itrix</b> .                                      |                              |                      |                        |             |                  | Hello Test Apr           | ia001   My / | Account    | Sign Out |   |
| Home Authorizations | Claims Patie                                        | ents My Taska                | Carecentrix Direct   |                        |             |                  |                          |              |            |          | I |
|                     | You have new                                        | CareCentrix Direct ref       | erral opportunities  | for your review.       | View Reques | ts Or Dism       | niss.                    |              |            |          |   |
|                     | Notification Date: 05/18/2                          | 2020 04:40 PM   SA           | CCEPTED              |                        |             |                  |                          |              |            |          |   |
|                     | Patient Name:                                       |                              | Ordering             | Physician:             | Paul Be     | nfanti           |                          |              |            |          |   |
|                     | Patient Location:                                   | LUTZ,FL 33558                | Discharg             | e Facility:            |             |                  |                          |              |            |          |   |
|                     | Health Plan:                                        | BCBS FL - FLORIDA ME         | EMBERS Primary       | Diagnosis Code:        | Q6651       |                  |                          |              |            |          | Į |
|                     | Patient Age:                                        | 6-17 Years                   | Seconda              | ry Diagnosis Code:     |             |                  |                          |              |            |          | Į |
|                     | Patient Language:                                   |                              | Tertiary (           | liagnosis Code:        |             |                  |                          |              |            |          |   |
|                     | Service Code Category:                              | HOME MEDICALRESPI            | RATORY EQUIPMENT     |                        |             |                  |                          |              |            |          |   |
|                     | Provider Location:                                  | APRIA FL TAMPA - APR         | A HEALTHCARE LLC     |                        |             |                  |                          |              |            |          | Į |
|                     | Status                                              | ACCEPTED                     |                      |                        |             |                  |                          |              |            |          |   |
|                     | Patient Documents(clicks                            | to open or download)         |                      |                        |             |                  |                          |              |            |          |   |
|                     | History & Physical/Orders C<br>FOLDER RX HOME HEALT | ombined :<br>'H AND DME dock | INTAKE               |                        |             |                  |                          |              |            |          |   |
|                     |                                                     |                              |                      |                        | 0           |                  | Cantina Dalissau         |              |            |          |   |
|                     | Service Units HCPC<br>Code                          | Description                  |                      | Start of Care          | Diagnosis D | elivery          | Closest Cross<br>Streets |              |            |          |   |
|                     | 2083 MO 3 E026                                      | HOSP BED, SEMI-ELEC          | C, W/ SIDE RAILS, W/ | 05/18/2020<br>03:59 PM | Q6651 R     | enville<br>ounty |                          |              |            |          |   |
|                     | Service Auth/Line Number:                           | 12345678-001                 |                      |                        |             |                  |                          |              |            |          |   |
|                     | Service Registration Form                           |                              |                      |                        |             |                  |                          |              |            |          |   |
|                     |                                                     | Back                         |                      |                        |             |                  |                          |              |            |          |   |
|                     |                                                     |                              |                      |                        |             |                  |                          |              |            |          | - |

| e Number  | C Modifier | Service Code | UOM          | Units | Service Description                |                  |           | Start Date | End Date   | Service Provi | ider               |        |
|-----------|------------|--------------|--------------|-------|------------------------------------|------------------|-----------|------------|------------|---------------|--------------------|--------|
| 4990      | IO SC-HB   | 7712         | EA           | 1.0   | LATE CLAIM INTEREST PAYMENT        |                  |           | 06/09/2020 | 09/07/2020 | KEENE MEDIO   | CAL PRODUCTS, INC. | REAUTH |
| *Primary  |            | Diag<br>G473 | nosis C<br>3 | ode   | Description<br>OBSTRUCTIVE SLEEP A | PNEA (ADULT) (PE | EDIATRIC) |            |            |               |                    |        |
| *Ordering | First Name | Last Nan     | 10           | Addr  | ss City                            | State            | Zip Code  | Phone      | •          | Fax           | NPI                | Source |

# **Carecentrix**

# Service Registration Form (SRF) Changes

Updates have been made to the Service Registration Form.

- Auth ID has been changed to "Svc Auth Line"
- Additional cosmetic changes have been made to the field names in the form.

| hone:<br>ervice Auth Number :         | Fax: (919) 7<br>1111111111 | 14-5020 Contact :_<br>112 |            |            |       |           |                   |          |
|---------------------------------------|----------------------------|---------------------------|------------|------------|-------|-----------|-------------------|----------|
| ervice                                | Intake ID:                 | Svc Auth Line             | Start Dt   | Stop Dt    | Units | Prov Rate | Total units to Dt | Delivery |
| 625 - MEDICAL SOCIAL<br>VORKER (0561) | 7696645                    | 111111111112-002          | 01/02/2018 | 01/02/2018 | 0 VI  | 0         | 0 VI              | 5        |
| hysician Name Addre                   | ess                        | City                      | ,          | State      | Zip   |           | Phone             | Fax      |